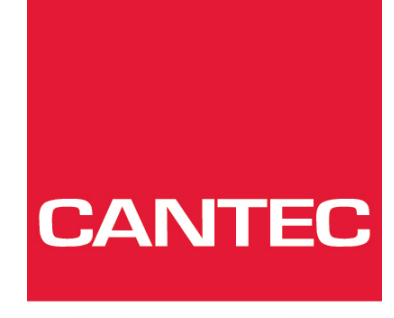

- helping people

# Brukerhåndbok

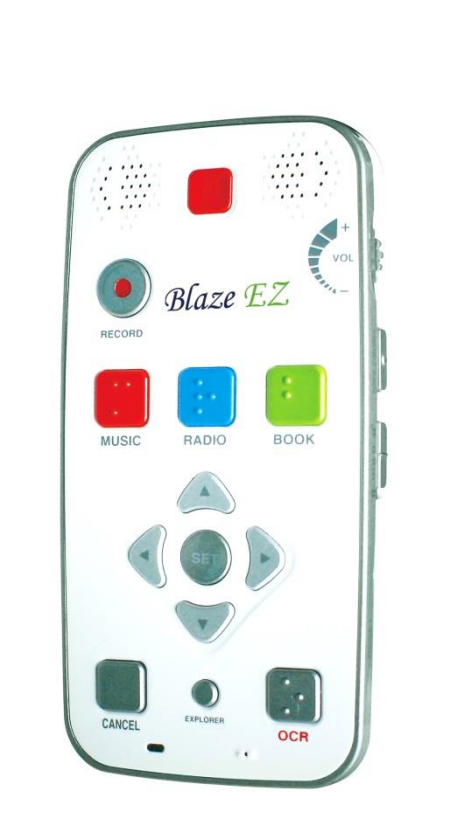

## Blaze EZ

### Cantec AS

Postadresse: Postboks 626, 1411 Kolbotn Besøksadresse: Sofiemyrveien 2, 1412 Sofiemyr

Tlf: 66 99 60 00

bestilling@cantec.no www.cantec.no

### Innholdsfortegnelse

| Innledning                                    |   |
|-----------------------------------------------|---|
| 1. Eskens innhold                             | 3 |
| 2. Fysisk beskrivelse                         |   |
| 2.1. Forsiden                                 |   |
| 2.2. Høyre kant                               | 4 |
| 2.3. Venstre kant                             | 5 |
| 2.4. Nedre kant                               | 5 |
| 2.5. Undersiden                               | 5 |
| 3. Sette inn og ta ut batteriet               | 6 |
| 4. Sette inn og ta ut SD-kort                 | 6 |
| 5. Koble til en PC                            | 6 |
| 6. Slå På/Av                                  | 7 |
| 7. Hovedmenyen                                | 7 |
| 8. Grunnleggende Grensesnitt og Programmering | 8 |
| 8.1. Opptak (Record)                          | 8 |
| 8.2. Musikk                                   | 8 |
| 8.3. FM Radio                                 | 9 |
| 8.4. Bøker                                    | 9 |
| 9. Online-funksjoner                          |   |
| 9.1. Koble Blaze EZW til et trådløst nettverk |   |
| 9.2. Bibliotektjeneste                        |   |
| 9.3. Podcasts                                 |   |
| 9.4. Web Radio                                |   |
| 10. Kontrollere Dato og Tid                   |   |
| 11. Tekniske spesifikasjoner                  |   |
| 12. Kontakt informasjon                       |   |

## Innledning

Denne korte veiledningen gir deg en grunnleggende innføring i Blaze EZW, viser deg hvordan du setter inn og lader batteriet, hvordan du slår enheten på og av, hvordan du får tilgang til programmene som finnes på enheten, og hvordan du skal unngå tilfeldig trykking på tastene.

Denne veiledningen er en kortversjon for å hjelpe deg med å komme i gang med bruk av enheten. For mer komplett og utførlig informasjon om Blaze EZW henviser vi til den komplette Brukerveiledningen.

## 1. Eskens innhold

Blaze EZW esken skal inneholde følgende:

- 1. Blaze EZW
- 2. Oppladbar batteripakke
- 3. AC adapter
- 4. USB kabel for tilkobling av Blaze EZ til en PC
- 5. USB plugg for tilkobling av USB enheter til Blaze EZ
- 6. Øreplugger
- 7. Bæreveske
- 8. Bærestropp
- 9. Quick Start Guide i svartskrift.
- 10.Kort veiledning
- 11.Dokumentasjons CD

## 2. Fysisk beskrivelse

Plasser Blaze EZW i hånden din, eller på et bord, slik at tastene peker mot deg og den lange, rektangulære tilkoblingen på siden av enheten peker mot venstre.

### 2.1. Forsiden

Forsiden av enheten inneholder de viktigste tastene. Øverst, i midten og lett nedsenket er den firkantede **På/Av** knappen. Til høyre og venstre for **På/Av** knappen finner du stereo høyttalerne.

Nedenfor og til venstre for **På/Av** knappen er den runde **Opptak** (**Record**) knappen.

Nedenfor **Opptak** (**Record**) knappen kommer en rad med 3 firkantede knapper med punktskrift-symboler. Fra venstre mot høyre er dette **Musikk** knappen, **Radio** knappen og **Bok** knappen. Disse knappene gir tilgang til henholdsvis Media avspiller, FM-radio og Bokleser program.

Nedenfor de 3 program knappene finner du en navigasjons enhet som inneholder 5 knapper: **Venstre**, **Høyre Opp** og **Ned** piler, og en liten rund knapp i midten som kalles **Velg** (OK) knappen.

Nedenfor navigasjonsenheten finner du en rad med 3 knapper: 2 firkantede knapper og en liten, rund knapp mellom dem. Den firkantede knappen til venstre er **Avbryt** (**Cancel**) knappen. Den firkantede knappen til høyre er Merket med en o i punktskrift. Denne leser opp status informasjon som batteri, WIFI og Bluetooth. Den lille, runde knappen i midten er **Utforsk** (**Explorer**) knappen.

**Utforsk** knappen henter frem en oversikt over filer tilknyttet det programmet som er aktivt. Dersom du for eksempel har Bok programmet åpent vil et trykk på **Utforsk** knappen hente frem en liste over Daisy bøker og dokumenter som kan leses med Bok programmet. **Avbryt** knappen brukes for å gå ut av et program, en meny eller en dialog.

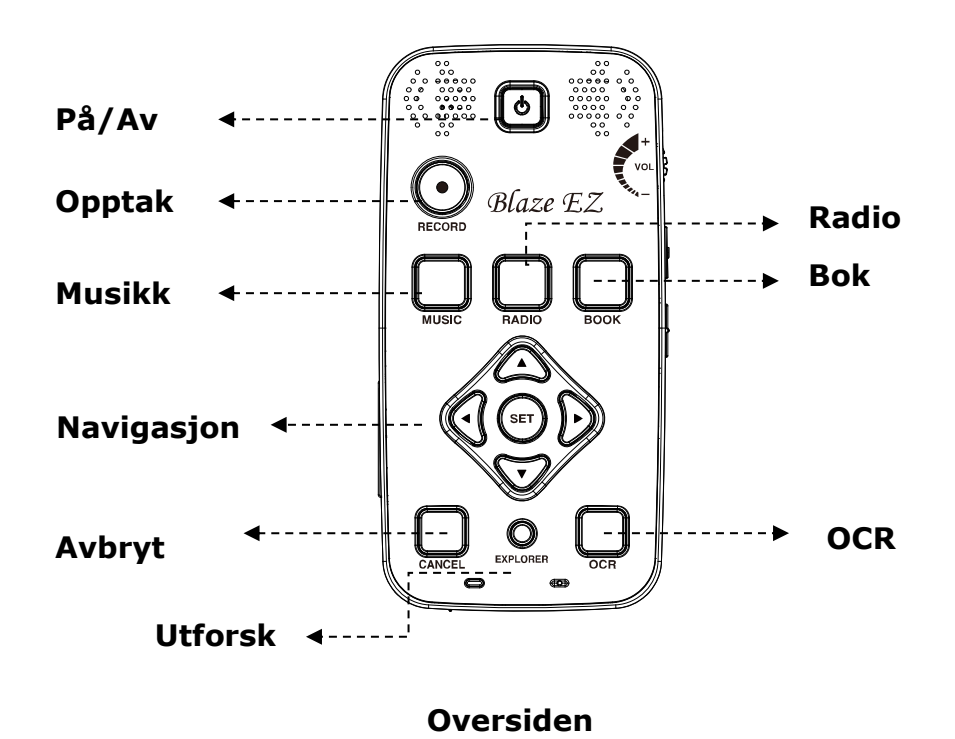

### 2.2. Høvre kant

På høyre kant finner du 3 kontroller. Nærmest toppen finnes **Volum** hjulet. Skyv hjulet fra deg for å øke volumet, og dra det mot deg for å minske volumet. Når du tilpasser volumet føler du8 at hjulet «klikker» forbi hver innstilling, og enheten angir innstillingsnivået med et siffer.

Nedenfor **Volum** hjulet finner du **Stemme-Kontroll** knappen. **Stemme-Kontroll** knappen gir deg mulighet til raskt å få tilgang til innstillingene for Hastighet, Volum og Toneleie for Talesyntesen. Gå igjennom alternativene med gjentatte trykk på **Stemme-Kontroll** knappen, og bruk **Volum** hjulet for å justere den valgte innstillingen.

Nedenfor **Stemme-Kontroll** knappen finner du bryteren for **Tastelås På/Av**. I ned posisjonen er tastelåsen på, og i opp posisjonen er tastelåsen av.

### 2.3. Venstre kant

På venstre kant finner du et langt, tynt, rektangulært kontakthull. Dette er tilkoblingen for **SD-kort**. Her sitter et beskyttelsesdeksel som må fjernes før et eventuelt SD-kort settes inn.

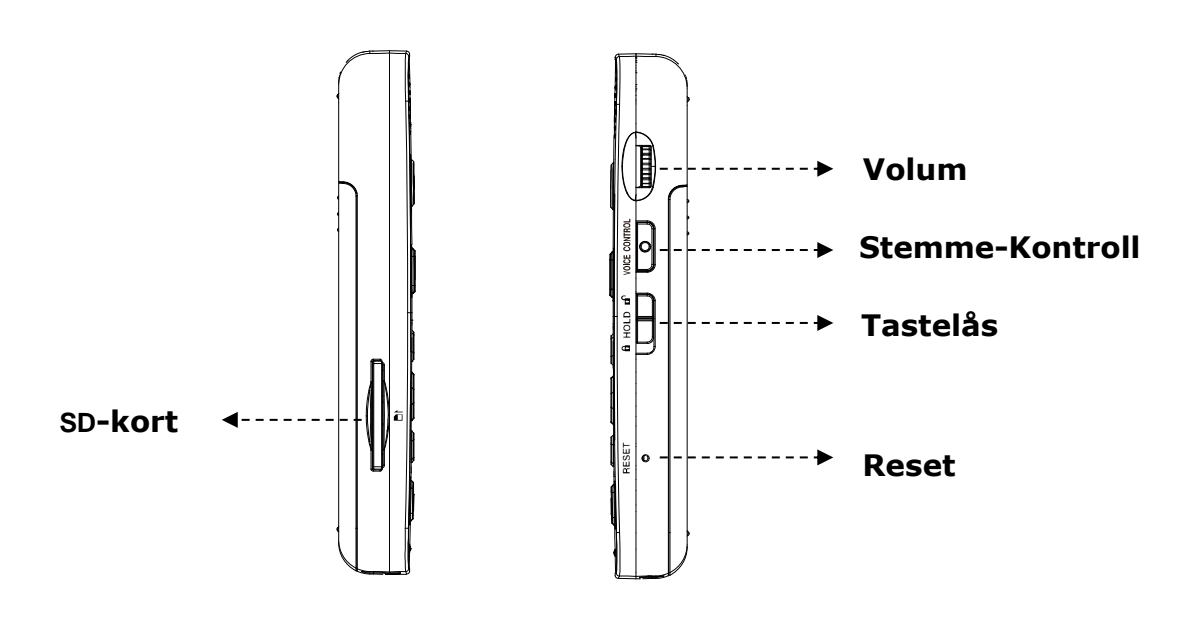

Venstre og Høyre kant

### 2.4. Nedre kant

På nedre kant av enheten finner du 3 tilkoblings innganger. Fra venstre mot høyre er disse inngangene for henholdsvis **Hodetelefoner**, **Micro USB** og stereo **Mikrofon**. Bruk **Hodetelefon** inngangen for å koble til hodetelefoner, eller eksterne høyttalere. Bruk **Mikrofon** inngangen for å koble til en ekstern mikrofon eller linje-inn opptaks enhet. **Mikro USB** inngangen brukes for å koble Blaze EZ til en PC, for overføring av filer, for å koble en CD eller minne enhet til Blaze, eller for å koble enheten til strømnettet for lading.

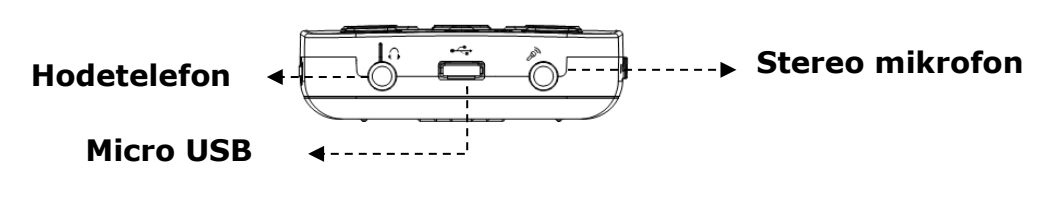

**Nedre kant** 

### 2.5. Undersiden

Snu Blaze EZ rundt, slik at SD-kort inngangen er på høyre side. Undersiden inneholder 2 ting: Sentrert på toppen finner du noen hull for festing av bærestroppen.

Nedenfor festet for bærestroppen, finner du et trekantet område. Når du trykker dette området ned og bakover glir en stor del av dekselet bort, og du kommer til batteriet.

## 3. Sette inn og ta ut batteriet

Som allerede beskrevet kommer du til batteriet ved å skyve ned bakdekselet. Med oversiden ned og SD-kort kontakten pekende mot høyre finner du den trekantede riflete delen under bærestroppfestet på baksiden av enheten. Trykk ned trekanten, og dra dekselet ned.

For å sette inn batteriet holder du det med siden med den lille kanten pekende mot deg, med kanten på venstre side. Du kan også merke et lite punkt nær nedre, venstre hjørne på overflaten av batteriet. Først plasserer du siden med den lille kanten nederst i batterilommen. Deretter trykker du rolig ned den øvre delen av batteriet, slik at det ligger stabilt. Skyv og klikk dekselet tilbake på plass.

For å fjerne batteriet skiver du dekselet ned, og plasserer en negl mellom toppen av batteriet og kanten på batterilommen. Løft batteriet rolig ut.

## 4. Sette inn og ta ut SD-kort

Med oversiden pekende opp finner du den lange, rektangulære kontakten for SDkortet nederst på venstre side. Fjern beskyttelsesdekselet med å trykke lett på det, og deretter dra det ut når det løsner.

Når du skal sette inn et SD-kort finner du først det hjørnet på SD-kortet som er skåret av i 45 graders vinkel. Plasser SD-kortet slik at dette hjørnet er opp til høyre når du skal sette inn kortet. Overflaten med etikett skal være ned. Skyv SD-kortet inn i kontakten inntil det klikker på plass. Ikke bruk for mye kraft. Det skal bare være nødvendig med et rolig trykk for å sette inn kortet. Dersom Blaze EZW er slått på hører du et lydsignal som bekrefter at SD-kortet er gjenkjent.

For å ta ut SD-kortet trykker du det først rolig inn, inntil du hører et klikk, og deretter slipper du kortet. SD-kortet kommer et stykke ut av kontakten slik at du kan gripe fatt i det og dra det helt ut. Dersom Blaze EZW er slått på hører du et lydsignal som bekrefter at SD-kortet er fjernet.

## 5. Koble til en PC

Finn den lille, rektangulære kontakten på nedre kant av spilleren, mellom Hodetelefon og Mikrofon tilkoblingen. For å overføre filer fra datamaskinen og til Blaze EZW, slå på enheten og koble til Micro USB kontakten og koble deretter den store kontakten til datamaskinens USB port.

Så snart du er koblet til datamaskinen klikker du "Min Datamaskin" ikonet på PCen. Blaze EZW vises som en bærbar enhet med navnet Blaze EZ under

Windows. Dersom du åpner «Blaze» ser du den interne lagringsenheten under «Internal Storage». Dersom du har installert et SD-kort vil dette også vises.

Du kan kopiere og organisere dokumenter, media, Daisy og bøker på den måten som er mest hensiktsmessig for deg. Blaze EZ finner avspillbart innhold uansett hvor det er plassert, og indekserer det slik at det er tilgjengelig for de tilknyttede programmene.

## 6. Slå På/Av

For å slå på Blaze EZW trykker og holder du **På/Av** knappen i 2 sekunder. Første gang du setter inn batteriet eller kobler til strømnettet starter enheten automatisk med å si «HIMS» og en automatisk musikkfil. Deretter følger lydsignal for fremdriften, etterfulgt av «Slå På» lyden.

Deretter sier enheten "Skanner disk" og enheten skanner den interne disken og alle andre lagringsenheter som er koblet til Blaze EZW i øyeblikket. Som nevnt i forrige avsnitt er det ikke nødvendig å plassere innhold i en bestemt mappestruktur, ettersom denne prosessen bearbeider og indekserer alt avspillbart innhold på alle lagringsenheter, og gjør det tilgjengelig for det tilknyttede programmet. Etter noen sekunder sier spilleren: «Skanning avsluttet».

Du står nå i Hovedmenyen, som er beskrevet nærmere i neste kapittel. For å slå av Blaze EZW trykker og holder du **På/Av** knappen i 2 sekunder. Slå av lydfilen spilles, og enheten er slått av.

Etter at Blaze EZW er aktivert og initialisert første gang kan du slå den raskt på og av ved å trykke og holde **På/Av** knappen. Enheten starter da opp i Hovedmenyen. Dersom Blaze EZ har lavt batterinivå, eller enheten har vært resatt vil den gå igjennom hele prosessen beskrevet ovenfor.

## 7. Hovedmenyen

Når du slår på enheten kommer du til Hovedmenyen. Du kan også komme til Hovedmenyen ved å trykke **Avbryt** (Cancel) når du er i et program. Hovedmenyen inneholder blant annet status informasjon, innstillinger, og kjørbare program som ikke er tilgjengelige via program knappene. Du kan flytte rundt i Hovedmenyen ved å bruke **Høyre** og **Venstre** pilknappene. Trykk **Velg** (OK) knappen for å aktivere det elementet du har valgt i menyen.

Hovedmenyen inneholder følgende elementer: Dato og Tid, Batteri status, Programvare versjon, Tilgjengelig lagringskapasitet, Innstillinger for hjelpestemme, Opptaks innstillinger, Bluetooth status, WiFi status, Online Daisy, Web radio, Podcasts og hjelpefunksjoner.

Når du trykker **Velg** (OK) på Programvare versjon/Ledig kapasitet elementet får du frem mer informasjon om enheten, inklusive serienummer og Mac adresse.

I områder hvor det er nødvendig å legge inn informasjon, som for eksempel en WiFi nettverks nøkkel bruker du følgende fremgangsmåte:

1) Bruk **Opp** og **Ned** pilene for å velge tastatur type: store bokstaver, små bokstaver, tall eller symboler.

2) Bruk **Venstre** og **Høyre** piltastene for å velge tegnet du skal bruke.

3) Trykk **Velg** (OK) for å sette inn tegnet.

4) Trykk **Opptak** (Record) knappen for å slette et tegn, og trykk **Utforsk** (Explorer) for å lese innholdet I innskrivningsfeltet.

5) Trykk og hold **Velg** (OK) når du er ferdig med inntastingen.

# 8. Grunnleggende Grensesnitt og Programmering

Mye av programmeringen på Blaze EZW gjøres ved hjelp av de forhåndsdefinerte tastene.

### 8.1. Opptak (Record)

Trykk den runde **Opptak** (Record) knappen nedfor og til venstre for **På/Av** knappen for å gjøre opptak eller få tilgang til tidligere, lagrede opptak. Et raskt trykk på **Opptak** (Record) knappen henter frem en liste over opptak som er lagret på enheten. For å gjøre et nytt opptak holder du **Opptak** (Record) knappen inne i 2 sekunder. Du hører en klokkelyd som indikerer at opptaket har startet. Mens du gjør et opptak kan du trykke på **Opptak** (Record) for å gjøre en pause i – og gjenoppta – innspillingen. Når du er ferdig med innspillingen avslutter du med å trykke **Velg** (OK). Innspillingen er nå lagret, og du har kommet tilbake til der du var da opptaket ble startet.

For å slette et opptak fra listen trykker og holder du **Avbryt** (Cancel) knappen.

### 8.2. Musikk

Nedenfor Opptak (Record) knappen finner du 3 firkantede knapper som ble beskrevet i kapittel 1. Knappen til venstre, merket med en **m** i punktskrift åpner **Musikk** (Media) avspilleren. Dersom du har spilt media filer tidligere begynner Blaze EZ å spille den siste filen du hørte på. Dersom du ikke har spilt noen mediefiler begynner den å spille den første filen i samlingen din. Mens du spiller av media filer brukes **Musikk** (Media) knappen som startet media avspillingen som en **Spill/Pause** knapp.

Under avspilling kan du endre hastighet og toneleie ved å trykke **Stemme**-Kontroll knappen gjentatte ganger for å komme til den innstillingen du ønsker å endre. Deretter bruker du **Volum** hjulet for å endre innstillingen. Merk: etter noen sekunder går **Volum** hjulet tilbake til sin opprinnelige funksjon, det vil si endre stemmevolum. Du oppfatter at dette har skjedd når du hører et kort lydsignal.

Under avspilling kan du også flytte rundt ved å bruke ulike navigeringselementer som for eksempel ulike tidshopp eller antall spor eller merker (dersom disse finnes). Bruk **Opp** og **Ned** piltastene for å velge hvilket element du skal bruke, og bruk deretter **Venstre** og **Høyre** piltastene for å flytte frem eller tilbake med det valgte elementet.

Under avspilling, eller mens du pauser, kan du trykke **Velg** (OK) knappen for å hente frem Merke systemet. Her kan du sette inn Bokmerker, Talemerker, Uthevede merker. Du kan også flytte eller slette merker.

For å velge en bestemt fil eller mappe trykker du på den lille **Utforsk** (Explorer) knappen midt på nederste rad. Dette henter frem en liste over alle filer og mapper på alle lagringsmedia knyttet til Blaze EZW som inneholder media innhold. Bruk **Venstre** og **Høyre** piltaster for å gå inn i og ut av mapper, og bruk **Opp** og **Ned** piltastene for å gå gjennom en liste eller mappe. Trykk **Velg** (OK) knappen for å starte avspilling av en fil eller mappe. Trykk **Avbryt** (Cancel) for å gå ut av Utforskeren og tilbake til Media avspilleren. Trykk og hold **Avbryt** (Cancel) for å slette en fil eller en mappe.

For å komme tilbake til Hovedmenyen fra Musikk programmet trykker du **Avbryt** (Cancel) knappen. Eller, du kan bytte til et annet program ved å trykke på den tilordnede knappen.

### 8.3. FM Radio

Trykk den midterste av de 3 firkantede knappene. Denne er merket med en **r** i punktskrift for **Radio**. Bruk **Venstre** og **Høyre** piltast for å søke etter radiostasjoner i steg på 0,1 MHz.

Merk: Du må bruke hodetelefoner når du bruker FM Radio, ettersom hodetelefon kabelen fungerer som antenne.

For å foreta en automatisk skann forover eller bakover holder du den **Høyre** eller **Venstre** piltasten nede. For å justere skannefølsomheten bruker du **Opp** og **Ned** piltastene. For å legge til en stasjon i listen over forhåndsvalgte stasjoner trykk **Velg** (OK). Bruk **Opp** og **Ned** piltastene for å flytte mellom forhåndslagrede stasjoner.

For å dempe og gjenopprette lyden på radioen trykker du **Radio** knappen mens radio programmet er aktivt. For å bytte mellom høretelefoner og Blaze interne høyttalere trykker og holder du **Radio** knappen nede.

### 8.4. Bøker

Knappen til høyre i raden med 3 firkantede knapper er merket **b** i punktskrift, og åpner **Bok**-leser programmet. Bok-leser programmet leser Daisy bøker og dokument filer. Dersom en bok eller et dokument allerede er åpnet fortsetter lesingen der du stoppet når du trykker på **Bok**-leser knappen. Dersom du ikke har åpnet noen bøker eller dokumenter siden siste gang enheten ble resatt, blir du ført til listen over tilgjengelige bøker og dokumenter. Du kan også komme til listen over tilgjengelige bøker og dokumenter ved å trykke **Utforsk** (Explorer) knappen etter at du har åpnet **Bok**-leser programmet.

Som for **Musikk** programmet fungerer **Bok** knappen som en **Pause/Spill** knapp når avspillingen av en bok eller et dokument pågår. Langt trykk på denne knappen under lesing lar deg bytte mellom innlest stemme og talesyntese. Du kan også bruke **Stemme** kontroll knappen og **Volum** hjulet for å justere hastighet og toneleie på lesestemmen. Bruk **Opp** og **Ned** piltastene for å gå igjennom de tilgjengelige innstillingsmulighetene, og bruk **Høyre** og **Venstre** piltastene for å flytte med det angitte elementet. Bruk **Utforsk** (Explorer) knappen for å åpne en liste over tilgjengelige Daisy bøker og dokumenter.

## 9. Online-funksjoner

### 9.1. Koble Blaze EZW til et trådløst nettverk

For å kunne bruke DaisyOnline, Podcast og Internett radioen må du først koble din Blaze EZW til et trådløst nettverk. Dette gjøres på følgende måte:

- Når Blaze EZW er på trykk pil venstre til «innstillinger» trykk «OK».
- Trykk så pil venstre til «trådløst nett av».
- Trykk så pil ned til «trådløst nett av» Velg på med å trykke pil høyre.
- Trykk pil ned og Blaze søker etter trådløse nett innenfor rekkevidde.
- Trykk pil høyre til du kommer til riktig nettverk, trykk så «OK» for å velge.

Du blir nå bedt om å angi sikkerhetspassord. For å skrive inn dette gjør som følger:

- 1) Bruk **Opp** og **Ned** pilene for å velge tastatur type: store bokstaver, små bokstaver, tall eller symboler.
- 2) Bruk **Venstre** og **Høyre** piltastene for å velge tegnet du skal bruke.
- 3) Trykk **Velg** (OK) for å sette inn tegnet.
- 4) Trykk **Opptak** (Record) knappen for å slette et tegn, og trykk **Utforsk** (Explorer) for å lese innholdet I innskrivningsfeltet.
- 5) Trykk og hold **Velg** (OK) når du er ferdig med inntastingen. Etter noen sekunder får du vite om tilkoblingen var vellykket. Når du er tilkoblet ditt trådløse nettverk er du klar til både DaisyOnline, Podcast og lytting til Internettradio. Du kan også oppgradere Blaze EZW programvaren når det kommer nye versjoner.

### 9.2. Bibliotektjeneste

Fra Hovedmenyen navigerer du til «Bibliotektjeneste» med **Venstre** og **Høyre** piltast, og trykker **Velg** (OK) for å åpne programmet. Du kommer da til «Daisy Online) trykk velg «OK» for å velge.

Du har nå kommet til Brukernavn og Passord dialogen. Skriv inn Brukernavn (lånenummer) og Passord (pin kode) ved hjelp av metoden beskrevet i kapittel 7. Når logg in informasjonen er innskrevet trykk pil ned til logg in og trykk velg (OK). Merk: Du kan også velge å lagre både lånenummer og pinkode slik at du slipper å taste inn disse hver gang du skal inn på Online bokhyllen. Da kan du bare trykke OK på logg inn valget og du er inne.

Etter at du er logget inn kommer du til en kombinasjons-boks med alternativene «Ønskeliste», «Reserveringer» «Tilgjengelige bøker».

Du kan navigere mellom elementene ved hjelp av **Venstre** og **Høyre** piltast. Trykk **Ned** piltasten for å se en oversikt over elementene i din valgte bokliste. Trykk **Velg** (OK) på et element for å få informasjon om boken eller laste den ned. Bruk **Venstre** og **Høyre** piltaster for å bytte mellom «Fil informasjon» og «Last ned fil», og trykk **Velg** (OK) for å velge det alternativet du ønsker. Så snart elementet er lastet ned kan du lese det med Blaze EZ bok-leser programmet.

### 9.3. Podcasts

Fra Hovedmenyen bruker du **Venstre** og **Høyre** piltastene for å navigere til Podcasts og trykker **Velg** (OK) knappen. Blaze EZ annonserer «Oppdaterer Feeds» og plasserer deg i feed-listen du har lagret på enheten. Blaze EZ leveres med 24 standard podcasts ferdig installert, som dekker ulike områder. Du kan installere nye Feeds på enheten ved å kopiere OPML filer til «Podcasts» mappen på Blaze EZ når den er koblet til en PC. Du kan også trykke «utforsker tasten» for å få opp en meny og velge mange ulike kategorier. Du velger kategori med pil høyre eller venstre. Trykk pil ned på ønsket kategori og søket starter. Du bruker pil høyre eller venstre for å bla mellom søkeresultatene. Trykk og hold Velg (OK) for å lagre feeden. Du kan nå spille den av med media(merket med m i punktskrift).

Når du står i en feed liste kan du trykke **Venstre** og **Høyre** piltast for å flytte deg mellom feedene. Trykk **Velg** (OK) knappen på en feed for å oppdatere den. For å få en liste med tilgjengelige podcasts for feeden trykker du pil **Ned** tasten.

Når du står i en podcastliste bruker du **Venstre** og **Høyre** piltast for å navigere fra podcast til podcast. Etter hvert som du flytter deg rundt blir navnet på podcasten annonsert, sammen med en melding: «Ikke lastet ned», «Ikke avspilt», «Delvis avspilt» eller «Avspilt» for å angi podcastens status. Dersom du trykker **Velg** (OK) på en podcast som er "Ikke lastet ned" blir podcasten lastet ned til Blaze EZW. Hvis du trykker **Velg** (Set) på en podcast med status «Ikke avspilt» eller «Avspilt», åpner Blaze EZW **Musikk** spilleren og starter avspillingen. Du kan kontrollere avspillingen, og navigere i podcast filer som i en hvilken som helst annen mediefil. Podcasts er også tilgjengelige når du bruker **Utforsker** (Explorer) fra **Musikk** spilleren. For å slette en fokusert feed eller podcast trykker og holder du **Avbryt** (Cancel) knappen.

### 9.4. Web Radio

For å lagre internett radio stasjoner på Blaze EZ kobler du Blaze EZ til datamaskinen og kopierer Web Radio spilleliste URL'ene til Web Radio mappen. For å åpne Web Radio programmet går du til Hovedmenyen og trykker **Venstre** eller **Høyre** piltast til du kommer til "Internett radio", og deretter **Velg** (OK). Så snart programmet er åpnet søker det etter internett radiostasjon spilleliste URL'er i Web Radio mappen.

Blaze EZW annonserer "Lager kanal liste" etterfulgt, etter en kort stund, av "Laging av kanalliste fullført", og du er plassert i listen over tilgjengelige Web Radio kanaler. Blaze EZW leveres med et utvalg web radio kanaler forhånds installert.

Bruk **Venstre** og **Høyre** piltast for å flytte deg rundt i kanal listen. Trykk **Velg** (OK) på den stasjonen du ønsker å lytte til. Bruk **Venstre** og **Høyre** piltast for å flytte mellom stasjoner mens avspillingen pågår. Trykk **Opp** og **Ned** piltastene for å velge andre flytte metoder, som for eksempel "Første eller Siste kanal» eller «5 kanaler».

Dersom du ønsker å gå til en stasjon uten å koble deg til hver stasjon du passerer, trykk **Avbryt** (Cancel) knappen, og du kommer tilbake til stasjonslisten. For å slette en fokusert stasjon fra listen, trykk og hold **Avbryt** (Cancel). Du kan også søke etter kanaler på internett. Når «Internett radio) programmet er startet trykk på «utforsk tasten) for å få opp en meny. Her kan du søke på kategori eller navn. Velg med pil høyre og trykk velg (OK) Velger du kategori og trykker pil ned søker du og kommer til land. Bruk piltastene for å finne ønsket land, trykk så pil ned og velg språk. Trykk så pil ned og velg kategorien til språket. Du finer ut hvilke stasjoner som ligger i en kategori med å trykke pil ned. Du velger en stasjon med kort trykk på velg (OK) For å velge ny kategori trykk pil opp og gjenta som i forrige kategori. Når alle stasjoner du ønsker er valgt trykker du langt trykk på valg (OK). Du får da beskjeden om at kanallisten er opprettet.

## **10. Kontrollere Dato og Tid**

Du kan kontrollere dato og tid på Blaze EZ på 2 måter:

1) Trykk hurtig på **På/Av** knappen, uansett hvor du er på enheten. Dato og tid leses opp.

2) Hent frem Hovedmenyen. Dato og Tid er det første elementet i Hovedmenyen. Hver gang du går ut av et program og kommer tilbake til Hovedmenyen annonseres Dato og Tid som det første status elementet. Trykk **Velg** (OK) på Dato og Tid for å endre det.

## 11. Tekniske spesifikasjoner

- Lagringsminne: 12 GB
- USB: ja
- Minnekortslot: ja
- WiFi, mobildata: ja
- Strømforsyning (V): 5V USB
- Batteribrukstid timer: 12
- Ladetid timer: 4

- Dokumentleser: ja
- Norsk språk: ja
- Engelsk språk: ja
- Lydformat: MP3, MP4, WMA, WAV, WMV, OGG, ASF, AAC, AVI, FLAC, 3GP, MPG,M4A
- Dokumentformat: TXT, RTF, HTML, HTM, XLM, DOC, DOCX, PDF, EPUB, FB2, BRL...
- Veske inkludert: ja
- Størrelse BxHxD: 59 x 117 x 16 mm
- Vekt: 136 g

## 12. Kontakt informasjon

Trenger du hjelp eller har spørsmål om Blaze EZ B eller Blaze EZW kan du ta kontakt med:

### Cantec AS

Postadresse: Postboks 626, 1411 Kolbotn Besøksadresse: Sofiemyrveien 2, 1412 Sofiemyr

Tlf: 66 99 60 00

bestilling@cantec.no www.cantec.no